#### NetApp Support Site アカウント取得方法について

- 1. NetApp Support Site アカウントとは
- 2. NetApp Support Site アカウントの取得方法

## **NetApp Support Site アカウントとは**

ネットアップは、ネットアップの製品やソリューションを販売頂く上で必要な情報を Web トレーニングや講習 会形式のトレーニングで数多くご提供しております。NetApp Support Site アカウントを取得いただくこ とによって、Web トレーニングの無償での利用と、講習会形式のトレーニングの申込みが可能となります。

Support Site アカウントには3つのアクセスレベルが存在します。

## Guest (ゲスト)アカウント

ネットアップの製品をご検討・ご購入いただいているお客様向けアカウントになります。 ※ユーザーのお客様はこちらをご選択ください。アカウントは即日発行されます。

## NetApp Customer / End User(ネットアップのユーザー)アカウント

ネットアップの製品をご購入いただいているお客様向けアカウントになりますが、アカウントの取得には購入 された製品のシリアル番号が必要となります。提供されるトレーニングには「Guest アカウント」と違いはあり ません。

# NetApp Reseller / Service Provider / System Integrator / Partner (パートナー)アカウント

ネットアップとパートナー契約を締結されているパートナー様向けのアカウントとなります。トレーニングの申込み以外にも、パートナー様向け販売ガイドや技術情報などをご提供しているポータルサイト「Field Portal」へのアクセスなどが可能になります。

※アカウント作成時は一旦ゲストアカウントで発行され、パートナー様である事が確認できましたら自動的 にパートナーアカウントに切り替わります。パートナーアカウントが有効になるのに 1-2 日必要となります。

パートナーレベルのアカウントは、以下の契約のいずれかをお持ちの法人様に取得いただけます。

-リセラー契約(Star, Platinum, Gold, Silver) -ディストリビューター契約 -SP 契約 -SI 契約または GSI/RSI 契約 -国内 OEM 契約

#### NetApp Support Site アカウントの取得方法

## Step 1 Support Site アカウントの取得

- (1) <u>http://support.netapp.com</u> にアクセスします。
- (2) Register Now をクリックします。

| NetApp <sup>*</sup>                                                   | Sup                                                                                                 | port                                     | Login NetAspS                                   | tes Litrary Connunti<br>SE<br>C              | e Contact Us      | BEARCH<br>My Systems   My<br>Register Now | Contracts   My Cases  |
|-----------------------------------------------------------------------|----------------------------------------------------------------------------------------------------|------------------------------------------|-------------------------------------------------|----------------------------------------------|-------------------|-------------------------------------------|-----------------------|
| My Support                                                            | Troubleshooting Rols                                                                                | Documentation                            | Downloads                                       | Technical Assistance                         | Support Offerings | Consulting & Training                     | Partners              |
| Search                                                                |                                                                                                    |                                          | Advance                                         | d Search Search Tig                          |                   | Log In<br>> Forgot your passy             | vord?                 |
| YOU'RE MISSIN<br>documents with<br>percent of theme<br>> Register Now | IG OUT: hou can view si<br>out registering. But more<br>are restricted to register<br>v. It's free. | ome NetApp<br>e than 60<br>ed customers. | Support Pa<br>These subscrip<br>personalized so | nckages<br>ntons-based premiere p<br>upport. | ackages provide   | Not Registered                            | d ?<br>Why Register ? |

(3)「ネットアップポリシーに同意する」を選択します。

## (4) 会社のメールアドレスを入力して、「Continue」ボタンをクリックします。

| Online Suppor                                                        | t and Communities Registration                                                                                                    |
|----------------------------------------------------------------------|----------------------------------------------------------------------------------------------------|
|                                                                      | Step 1 of 4                                                                                                    |
| Welcome to Account Registrat                                         | ioni                                                                                                    |
| Not only is protecting your data<br>you begin. Our Privacy Policy is | a is required by law, but your privacy is very important to us. Please read and agree to the NetApp Data Privacy Authorization Statement before<br>s also available on our website                               |
| I understand and agree to                                            | the NetApp Data Privacy Authorization Statement.                                                                                                    |
| If you do not wish to provide pe<br>Support Center.                  | ersonally identifiable information, we will be unable to register you at this time. If you require technical support, please contact our Technical                                                               |
| To begin, please enter your e-r                                      | mail address:                                                                                                    |
|                                                                      | (Example: someone@domain.com)                                                                                                    |
|                                                                      | Please enter your e-mail account at your company's domain. Do not use a free e-mail account, such as yahoo.com, hotmail.com,<br>gmail.com, etc. Accounts created with free e-mail addresses will be inactivated. |
| Notice Employees or badged C                                         | ondractors: Please use your network username and password to log in.                                                                                                    |
| Continue                                                             |                                                                                                    |
|                                                                      |                                                                                                    |

※会社で使用されているメールアドレス(企業ドメインのもの)を登録してください
 フリーメールでは取得できません。(入力はできてもアカウントが発行されませんのでご注意ください。)
 例; @gmail.com, @yahoo.com, @hotmail.com, etc.

# (5) 下記のような画面が表示されます。 ネットアップ(nss@netapp.com)より、登録したメールアドレス にメールが届いていますので、メールをご確認ください。

| Online Support and C                                                                                                    | communities Registration                                        |        |
|----------------------------------------------------------------------------------------------------|-----------------------------------------------------------------|--------|
|                                                                                                    | Step                                                            | 1 of 4 |
| Thanks for providing your email address for val                                                                            | lidation                                                        |        |
| An activation link has been emailed to your                                                                                | account. You need to verify your email address within 24 hours. |        |
| What you should do next?<br>1) Check your                                                                                  | email account for a welcome email from "nss@netapp.com".        |        |
| 2) Open the email and click the link provided for validate your email address within 24 hours of the receipt of the email. |                                                                 |        |
| 3) You will be redirected to NetApp Support Site to complete the registration process.                                     |                                                                 |        |

## (6) メールのリンクを開き、「Continue」ボタンをクリックします。

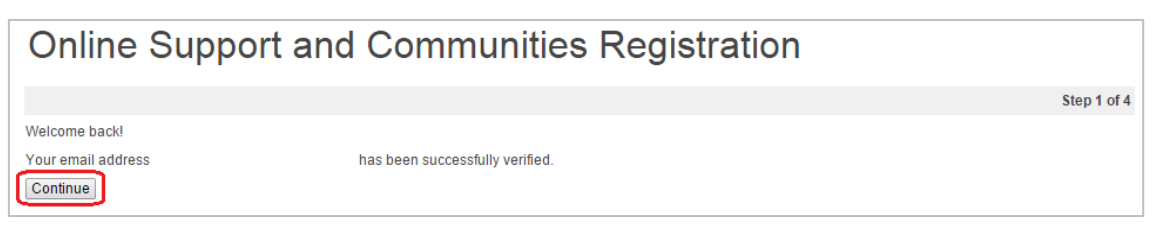

(7) アクセスレベルを選択します。

■ユーザー様(パートナー契約を結んでいる企業様以外すべて)は「Guest User」を選択し、 「Continue」ボタンをクリックします。

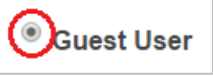

- ■パートナー様(以下の契約を締結している企業様)は「NetApp Reseller / Service Provider / System Integrator / Partner 」を選択し、「Reseller, Service Provider or System Integrator」にチェック(CSS パートナー様は「Service Partner」にチェック)し、 「Continue」ボタンをクリックします。
  - ・ リセラー契約(Star, Platinum, Gold, Silver) • SP 契約
- ・ディストリビューター契約
- ・ SI 契約または GSI/RSI 契約
  - ・国内 OEM 契約

| This level allows access to:<br>• Reseller and/or Partner sites*<br>• full access to our support Web site (Support Site)                                                                                                    | "I need access to all of the above plus NetApp Reseller, Service Provider, System Integrator<br>and/or Partner sections"                               |
|----------------------------------------------------------------------------------------------------|----------------------------------------------------------------------------------------------------|
| <ul> <li>NetApp training, purchasable by credit card, Training Purchase Order or<br/>program entitlement. For any related inquiries, please contact NetApp<br/>University support</li> <li>join a community on our public Web site</li> </ul> | My company is one (or both) of the following:  Reseller, Service Provider or System Integrator Service Partner (authorized to service NetApp products) |
| *Requirements: Valid Authorized NetApp Reseller or Partner contract to be<br>NetApp Privacy Policy<br>Continue                                                                                                    | e on file with NetApp.                                                                                                    |

(8) コンタクト情報を英文で入力します。

Your Contact Info;

First Name: 名

Adress: 会社の住所

Company: 会社の正式名称

Last Name: 姓 Office Phone: 会社の電話番号

Adress/Product Location;

City:都道府県 Country:「Japan」を選択

| Your Contact Info:                                         |                                                                                                    |
|------------------------------------------------------------|----------------------------------------------------------------------------------------------------|
| To expedite your new account set-up, please enter          | your contact information in English.                                                                                       |
| First Name *:                                              |                                                                                                    |
| Last Name *:                                               |                                                                                                    |
| Company (licensee) *:                                      | Enter the complete company name without abbreviations. Consultants: Enter name of company that owns the                    |
|                                                            | NetApp products that you are consulting for.                                                                               |
| Job Title:                                                 |                                                                                                    |
| Office Phone *:                                            | Phone* Ext                                                                                                    |
|                                                            |                                                                                                    |
| Alternate Phone:                                           | Phone                                                                                                    |
|                                                            |                                                                                                    |
| Address/Product Location:                                  |                                                                                                    |
| fueu will be providing a Carial Numbe                      | ar balaw, anter the abusical location of the MetApp product in these address fields                                        |
| <ul> <li>If you do not own a NetApp product, er</li> </ul> | a below, enter the physical location of the Netropp product in these address fields.<br>Iter your own office address here. |
|                                                            |                                                                                                    |
| Address*:                                                  |                                                                                                    |
|                                                            |                                                                                                    |
| City *:                                                    |                                                                                                    |
| State/Province:                                            | US and Canada Only (* For US & Canada)                                                                                     |
| Postal Code:                                               | (* For US, Canada & Australia)                                                                                             |
| Country *:                                                 | - Select One -                                                                                                    |

# (9)「Product Information」は空欄のままで、「Continue」ボタンをクリックします。

| Product Information (Optional):                                                     |                                                                                                    |
|-------------------------------------------------------------------------------------|----------------------------------------------------------------------------------------------------|
| Please enter a Serial Number or System ID to help us validate your acce<br>request. | ess level. Please note: Not providing a Serial Number or System ID may delay processing of your              |
| Serial Number:                                                                      | (Either a NetApp hardware Serial Number, often located on back of unit; or a NetApp software Serial Number.) |
| - OR -                                                                              |                                                                                                    |
| System ID:                                                                          | (Run a "sysconfig -a" command on your NetApp product. The output should list the System ID.)                 |
| NetApp Privacy Policy                                                               |                                                                                                    |

# (10)ログイン情報を入力し、「Submit」ボタンをクリックします。

| Your Support Site Login Info:                                                                                                    |                                                                                                    |                                                                                                    |
|----------------------------------------------------------------------------------------------------|----------------------------------------------------------------------------------------------------|----------------------------------------------------------------------------------------------------|
| Note: An asterisk (*)indicates a required field.<br>Username:*<br>Username must be between 9 and 20 characters                                                                           |                                                                                                    | User name:メールアドレスなど、個人を特定で<br>きる情報は使用しないでください                                                                                                    |
| NOTE: Your Username is the default display name i<br>the NetApp forums and will be visible on the interne<br>should you choose to join a NetApp forum. To prote                          | n<br>1                                                                                                    | ※ ネットアップ・コミューティ で使用することが<br>あります                                                                                                    |
| your privacy of your personal data, please do not us<br>your email address or any personally identifiable<br>information (e.g., <i>firstnawelastnawe</i> combination) a<br>your Usemame. |                                                                                                    |                                                                                                    |
| Password:*<br>Password must be between 6 and 20 characters                                                                                                    |                                                                                                    | Password : パスワード                                                                                                    |
| Re-Enter Password.*<br>Your Password Hint.*                                                                                                    | (If you forget your Usemame and Password, we will ema                                                                                                    | Re-Enter Password: パスワード再入力<br>Your Password Hint: パスワードを忘れた時用の<br>ヒント(メールでお知らせします)                                                                                             |
|                                                                                                    | In submitting my application for Support Site Use<br>is to facilitate the support of products purchased<br>solely on this premise and may be rescinded at | rr access, I understand and agree that the purpose of Support Site access<br>from or provided by NetApp, Inc. and certified resellers. Access is granted<br>any time by NetApp. |
|                                                                                                    |                                                                                                    | NetApp Privacy Policy                                                                                                    |
| (                                                                                                    | Submit アカウントが有効に                                                                                                    | なるまで約1~2営業日程度かかります                                                                                                    |

※Username に特殊文字や記号を使用しないようお願いいたします 例; @, &, #

以上で Support サイトアカウントの申請手続きは終了です。 パートナー様は、アカウントが有効になるまで 1-2 営業日かかります。

Step 2 ラーニングセンターへのログインも行ってください。

# Step 2 ラーニングセンターへのログイン

(1) NetApp University Learning Center ヘログインします。

http://learningcenter.netapp.com/

(2)「Data Privacy Authorization / statement」の「I Accept」ボタンをクリックします。

| NetApp University Customer Registration Data Privacy Authorization/Statement                                                                                                    |
|----------------------------------------------------------------------------------------------------|
| In order to register for training in our Learning Management System (LMS) we must maintain specific personal data about you that will be used for registration, course completion (pass/fal) and training history data. NetAge University<br>obtains this data through the global NOW (community) database. At the time you register with NOW you were asked to privide your adhorization to NetApp in order to collect, process, store and/or trainer you data to our global<br>LMS. Global data privacy laws protect this data, and NetApp is committed to compliance with all relevant laws. The specific data used by NetApp University, passed from NOW and maintained in LMS consists of the following. |
| Name (first, last, middle initial, preferred)     User name     Tele                                                                                                    |
| Inde     Location/work address     Employer     Model table to a number                                                                                                    |
| Vork desploite initiale     Vork desploite initiale     Vork desploite number     Mobile number     Ideale                                                                                                    |
| <ul> <li>JOD TITE</li> <li>The following LNC data will be provided either by you are by Mether University.</li> </ul>                                                                                                    |
| me inirowing Lwa vala win be promote entre by you or by heropy ormetary.                                                                                                    |
| Training record     Course generated                                                                                                    |
| Course requested     Course completion (pass/fail)                                                                                                    |
| Individual training plan                                                                                                    |
| Skills score (whether or not course was completed)     Draficipary (whether or not course was completed)                                                                                                    |
| Language                                                                                                    |
| Under no circumstances will NetApp University track and store test scores in LMS. Course completion will be defined as either pass or fail.                                                                                                    |
| Your data will be used for the purpose of personalizing our content definery and services to meet your individual training needs. It will also be used for course registration, participation and completion, as well as, maintaining your training historical data. The data will remain in our training database indefinitely, unless you request in writing that it be deleted from our records. Our customized approach of providing focused information based on the personal data you provide, will be embaced by these individuals and partice registration.                                                                                                    |
| NetApp University Personnel                                                                                                    |
| NetApp Partner Relationship Managers                                                                                                    |
| Third Party Partners providing a service on behalf of NetApp University.     Third Party Trainers conducting the course on behalf of NetApp University.                                                                                                    |
| NetApp will not supply your data to any third party without your explicit authorization.                                                                                                    |
| (Accept ) (IDectine                                                                                                    |
| Note: If you decline, we will be unable to provide access to our training registration system or maintain your data in our global system. However, we would like to continue providing you service. In order to meet your needs, please contact your NetApp Representative.                                                                                                    |

手続きは以上です。 アカウントを作成いただき、ありがとうございました。